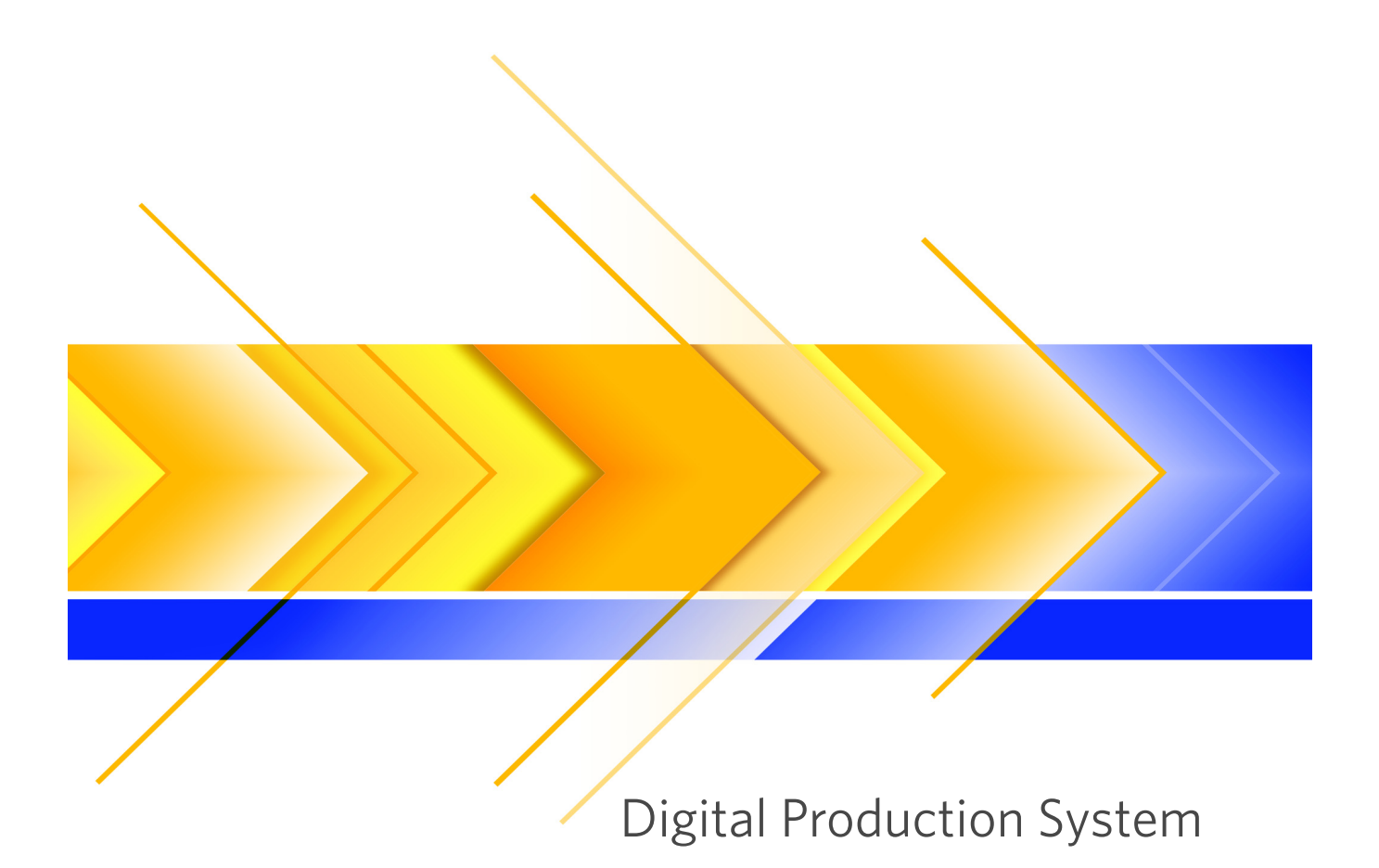

Printer Driver Files Guide

Release: 4.0 Edition: August 7, 2012 Publication ID: A15M30 Available only as a PDF

```
© 2012 Kodak. All rights reserved.
                                       Eastman Kodak Company
                                       2600 Manitou Road
No part of this book may be repro-
                                       Rochester, New York 14653
duced without prior written permis-
                                       USA
sion.
                                       www.kodak.com
                                       Contact address for European
                                       countries:
                                       Eastman Kodak SA
                                       c/o Kodak GmbH
                                       Hedelfinger Str. 60
                                       D-70327 Stuttgart
                                       Germany
Kodak, NexPress, and SmartBoard
                                       marks or registered trademarks of
                                       the corresponding manufacturers
are trademarks of Kodak.
                                       and fall within the regulations
Other company names, product
                                       regarding the protection of trade-
names and trademarks not expressly
                                       marks.
mentioned in this manual are trade-
      . . . . . . . . . . . . . . . . . . .
Important notice:
                                       cerning application of our products
                                       is not legally binding as it does not
We are dedicated to improving and
enhancing our products. Conse-
quently, the information in this
                                       constitute a written contract of fea-
                                       tures.
manual is subject to change without
                                       If any problems occur with the prod-
                                       uct described in this manual, please
notice.
                                       contact the Kodak agency which is
Kodak assumes no responsibility for
                                       responsible for you.
information and description as far
                                       Release: 4.0
as third-party products are con-
cerned.
                                       Edition: August 7, 2012
```

The information contained in this manual about performance and speed as well as technical data conEdition: August 7, 2012 Publication ID: A15M30 Available only as a PDF Printed in USA.

# **Table of Contents**

| 1 | Printer Driver File Locations                                                                   |
|---|-------------------------------------------------------------------------------------------------|
|   | Files for Release 6.x Printer Drivers on Windows 2000/Windows XP 1-1                            |
|   | Files for Release 7.x Printer Drivers on Windows 2000/Windows XP/Windows Vista 1–3              |
|   | Files for 32-bit Release 8.0 Printer Drivers on Windows XP/Windows Vista/Windows 7/             |
|   | Windows Server 2003/Windows Server 2008         1-4                                             |
|   | Files for 64-bit Release 8.0 Printer Drivers on Windows XP/Windows 7/Windows                    |
|   | Server 2003/Windows Server 2008 1-4                                                             |
|   | Files for 32-bit/64-bit Release 8.01 Printer Drivers on Windows XP/Windows 7/                   |
|   | Windows Server 2003/Windows Server 2008         1-5                                             |
| 2 | Editing Windows Printer Driver Files                                                            |
|   | Editing the Paper Catalog Files for Release 6.x Printer Drivers 2–1                             |
|   | Editing the Paper Catalog Files for Release 7.x Printer Drivers 2–1                             |
|   | Editing the Paper Catalog Files for 32-bit Release 8.0 Printer Drivers                          |
|   | Editing the Paper Catalog Files for 64-bit Release 8.0 Printer Drivers 2–2                      |
|   | Editing the Paper Catalog Files for 32-bit/64-bit Release 8.01 Printer Drivers 2-2              |
|   | Editing the PPD File for Release 6.x Printer Drivers 2–3                                        |
|   | Editing the PPD File for Release 7.x Printer Drivers 2–3                                        |
|   | Adding New Papers Sizes to the Paper Size Catalog with Release 8.01 Printer Drivers $\dots 2-3$ |
|   | Modifying a 32-bit Operating System Paper Size List                                             |
|   | Modifying a 64-bit Operating SystemPaper Size List                                              |
|   | Updating the Printer Driver with the New Papers                                                 |
| 3 | Macintosh Printer Driver File Locations                                                         |
|   | Files for Release 6.x Printer Drivers on Mac OS X 3–1                                           |
|   | Files for Release 7.x and Release 8.x Printer Drivers on Mac OS X                               |
| 4 | Editing Macintosh Printer Driver Files                                                          |
|   | Editing the Paper Catalog Files for Release 6.x and Release 7.0 Printer Drivers 4-1             |
|   | Editing the Paper Catalog Files for Release 7.01 and Release 8.x Printer Drivers 4-1            |
|   | Editing the PPD File for Release 6.x, Release 7.x, and Release 8.x Printer Drivers 4-1          |

I

#### **Table of Contents**

# **Chapter 1 Windows Printer Driver File Locations**

The Paper Catalog files and the PPD file for Windows operating systems are installed in the default folder by multiple software utilities. You can modify the location during the installation. If you move the locations after the installation, you must remap or update the associated file paths for the software utilities.

<u>Table 1–1</u> lists the Printer Driver files for Releases 6.x, 7.x, and 8.x.

#### Table 1–1 Printer Driver Files

| Туре                     | File Name                                                           |
|--------------------------|---------------------------------------------------------------------|
| Paper Catalog            | <printer abbreviation="">c1_<language>.cat</language></printer>     |
| Paper Catalog Definition | <printer abbreviation="">c1_<language>.def</language></printer>     |
| Paper Catalog Attributes | <printer abbreviation="">c1_<language>.cat.atr</language></printer> |
| PPD File                 | <printer abbreviation="">c1_<language>.ppd</language></printer>     |

### Files for Release 6.x Printer Drivers on Windows 2000/Windows XP

<u>Table 1–2</u> describes the directories in which the Paper Catalog files for the Release 6.x Printer Driver are located throughout the installation process.

Table 1–2 Paper Catalog file locations

| Application                  | When                                       | Directory                                                                                                    |
|------------------------------|--------------------------------------------|----------------------------------------------------------------------------------------------------|
| PostScript Printer<br>Driver | After the driver is installed              | c:\ <company>\<driver>\<language></language></driver></company>                                                                                                    |
|                              | After a printer is<br>added                | <pre>c:\Documents and Settings\ All Users\Application Data\ <company>\<printer> and c:\[WINDOWS WINNT]\system32\ spool\drivers\w32x86\2</printer></company></pre>  |
| PCL Printer<br>Driver        | After the driver is installed              | c:\ <company>\<driver>\<language></language></driver></company>                                                                                                    |
|                              | After a printer is<br>added                | <pre>c:\Documents and Settings\ All Users\Application Data\ <company>\<printer>* and c:\[WINDOWS WINNT]\system32\ spool\drivers\w32x86\3</printer></company></pre> |
| Print File<br>Downloader     | After the<br>application is<br>installed   | c:\Program Files\ <company>\<br/><printer> print file downloader</printer></company>                                                                               |
|                              | After the<br>application is<br>initialized | <pre>c:\Documents and Settings\ All Users\Application Data\ <company>\<printer></printer></company></pre>                                                          |

| Application                                 | When                                       | Directory                                                                                                    |
|---------------------------------------------|--------------------------------------------|----------------------------------------------------------------------------------------------------|
| Paper<br>Management<br>Utility <sup>†</sup> | After the<br>application is<br>installed   | c:\Program Files\ <company>\<br/><printer> paper management<br/>utility\<language></language></printer></company> |
|                                             | After the<br>application is<br>initialized | c:\Documents and Settings\<br>All Users\Application Data\<br><company>\<printer><sup>‡</sup></printer></company>  |
| Paper Catalog<br>Utility                    | After the<br>application is<br>installed   | c:\Program Files\ <company>\<br/><printer> paper catalog utility\<br/><language></language></printer></company>   |

 Table 1–2 Paper Catalog file locations

\* This is the location where the Printer Drivers use the Paper Catalog files by default. If you remove the files from that location, the Printer Driver will copy the files from c:\[WINDOWS|WINNT]\system32\spool\drivers\w32x86\[2|3].

- † The Release 6.x Paper Management Utility is compatible with Windows Vista. After installing the application, the Paper Management Utility is located in the same place as it is with Windows 2000/XP, however after the application is initialized the Printer Driver files are located in c:\ProgramData\<Company>\<Printer>.
- <sup>‡</sup> You can modify the Paper Catalog files using the Release 8.x Paper Management Utility. The modifications can be seen after you reselect the *.cat* file from the *Driver Path* list. Each user in the 64-bit version will have their own Paper Catalog that is not shared with other users. If you want to have a common Paper Catalog for all users, you need to create a folder that is accessible to all users and move the appropriate *.cat, .def*, and *.cat.atr* files into the folder.

<u>Table 1–3</u> describes the directories in which the PPD file for the Release 6.x Printer Driver is located throughout the installation.

#### Table 1–3 PPD file locations

| Application                  | When                          | Directory                                                       |
|------------------------------|-------------------------------|-----------------------------------------------------------------|
| PostScript Printer<br>Driver | After the driver is installed | c:\ <company>\<driver>\<language></language></driver></company> |
|                              | After a printer is<br>added   | c:\[WINDOWS WINNT]\system32\<br>spool\drivers\w32x86\2          |

# Files for Release 7.x Printer Drivers on Windows 2000/Windows XP/Windows Vista

<u>Table 1–4</u> describes the directories in which the Paper Catalog files for the Release 7.x Printer Driver are located throughout the installation.

| Application                          | When                                       | Directory                                                                                                    |
|--------------------------------------|--------------------------------------------|----------------------------------------------------------------------------------------------------|
| PostScript Printer<br>Driver and PCL | After the driver is installed              | c:\ <company>\<driver>\<language></language></driver></company>                                                                                                    |
| Printer Driver                       | After a printer is<br>added                | 2000/XP<br>c:\Documents and Settings\<br>All Users\Applications Data\<br><company>\<printer>\<br/>Vista<br/>c:\ProgramData\<company>\<br/><printer>\<br/>2000/XP/Vista</printer></company></printer></company> |
|                                      |                                            | c:\[WINDOWS\WINNT]\system32\<br>spool\drivers\w32x86\3                                                                                                    |
| Print File<br>Downloader             | After the<br>application is<br>installed   | c:\Program Files\ <company>\<br/><printer>print file downloader</printer></company>                                                                                                    |
|                                      | After the<br>application is<br>initialized | 2000/XP<br>c:\Documents and Settings\<br>All Users\Application Data\<br><company>\<printer></printer></company>                                                                                                |
|                                      |                                            | Vista<br>c:\Program Data\ <company>\<br/><printer></printer></company>                                                                                                    |

 Table 1–4 Paper Catalog files locations

\* This is the location where the Printer Drivers and utilities use the Paper Catalog files by default. If you remove the files from that location, the Printer Driver and/or utilities will copy the files from c:\[WINDOWS|WINNT]\system32\spool\drivers\w32x86\3.

<u>Table 1–5</u> describes the directories in which the PPD file for the Release 7.x Printer Driver is located throughout the installation.

#### Table 1–5 PPD file locations

| Application                  | When                          | Directory                                                       |
|------------------------------|-------------------------------|-----------------------------------------------------------------|
| PostScript Printer<br>Driver | After the driver is installed | c:\ <company>\<driver>\<language></language></driver></company> |
|                              | After a printer is<br>added   | c:\[WINDOWS WINNT]\system32\<br>spool\drivers\w32x86\3          |

# Files for 32-bit Release 8.0 Printer Drivers on Windows XP/Windows Vista/Windows 7/Windows Server 2003/Windows Server 2008

<u>Table 1–6</u> describes the directories in which the Paper Catalog files for the Release 8.0 32-bit Printer Driver are located throughout the installation.

#### Table 1–6 Paper Catalog files locations

| Application                          | When                          | Directory                                                                                                    |
|--------------------------------------|-------------------------------|----------------------------------------------------------------------------------------------------|
| PostScript Printer<br>Driver and PCL | After the driver is installed | c:\ <company>\<driver>\<language></language></driver></company>                                                                                                    |
| Printer Driver                       | After a printer is<br>added   | <pre>XP/2003 Server<br/>c:\Documents and Settings<br/>\<user name="">\Application Data\<br/><company name="">\Printer Name\<br/>Vista/7/2008 Server<br/>c:\ProgramData\<company name="">\<br/><printer name="">\</printer></company></company></user></pre> |

# Files for 64-bit Release 8.0 Printer Drivers on Windows XP/Windows 7/Windows Server 2003/ Windows Server 2008

<u>Table 1–7</u> describes the directories in which the Paper Catalog files for the Release 8.0 64-bit Printer Driver is located throughout the installation.

#### Table 1–7 Paper Catalog files locations

| Application                          | When                          | Directory                                                                                                    |
|--------------------------------------|-------------------------------|----------------------------------------------------------------------------------------------------|
| PostScript Printer<br>Driver and PCL | After the driver is installed | c:\ <company>\<driver>\<language></language></driver></company>                                                                                                    |
| Printer Driver                       | After a printer is<br>added   | <pre>XP/2003 Server<sup>*</sup><br/>c:\Documents and Settings\<br/><user name="">\Application Data\<br/><company name="">\Printer Name\<br/>7/2008 Server<sup>*</sup><br/>c:\Users\<user name="">\App Data\<br/>Local\<company name="">\<printer<br>Name&gt;\</printer<br></company></user></company></user></pre> |

\* This is the location where the Printer Drivers and utilities use the Paper Catalog files by default. If you remove the files from that location, the Printer Driver and/or utilities will copy the files from

c:\[Windows|WINNT]\system32\spool\drivers\[w32x86|x64]\3.

# Files for 32-bit/64-bit Release 8.01 Printer Drivers on Windows XP/Windows 7/Windows Server 2003/Windows Server 2008

<u>Table 1–8</u> describes the directories in which the Paper Catalog files for the Release 8.01 32-bit and 64-bit Printer Drivers are located throughout the installation.

| Application                          | When                          | Directory                                                                                                    |
|--------------------------------------|-------------------------------|----------------------------------------------------------------------------------------------------|
| PostScript Printer<br>Driver and PCL | After the driver is installed | c:\ <company>\<driver>\<language></language></driver></company>                                                                                                    |
| Printer Driver                       | After a printer is<br>added   | <pre>XP/2003 Server*<br/>C:\Documents and Settings<br/>\<user name="">\Local Settings\<br/><company name="">\<printer<br>Name&gt;\<driver name=""><br/>XP/2003 Server (shared location)*<br/>C:\Documents and Settings\All<br/>Users\Application Data\<company<br>Name&gt;\<printer name=""><br/>7/2008 Server<br/>C:\Users\<user name="">\App<br/>Data\Local\<company name="">\<br/><printer name=""><br/>7/2008 Server (shared location)<br/>C:\ProgramData\<company name="">\<br/><printer name=""><br/>Shared Driver<br/>\\<remote name="" server="">\<company<br>Name&gt;\<printer name="">\<driver<br>Name&gt;\<printer name="">\<driver<br>Name&gt;\<printer name="">\<driver<br>Name&gt;\<printer name="">\<driver<br>Name&gt;\<printer name="">\<driver<br>Name&gt;\<printer name="">\<driver<br>Name&gt;\<printer name="">\<driver<br>Name&gt;\<printer name="">\<driver<br>Name&gt;\<printer name="">\<driver<br>Name&gt;\<printer name="">\<driver<br>Name&gt;\<printer name="">\<driver<br>Name&gt;\<printer name="">\<driver<br>Name&gt;\<printer name="">\<printer name="">\<driver<br>Name&gt;\<printer name="">\<printer name="">\<printer namep\<print<="" namep\<printer="" td=""></printer></printer></driver<br></printer></printer></driver<br></printer></driver<br></printer></driver<br></printer></driver<br></printer></driver<br></printer></driver<br></printer></driver<br></printer></driver<br></printer></driver<br></printer></driver<br></printer></driver<br></printer></driver<br></printer></company<br></remote></printer></company></printer></company></user></printer></company<br></driver></printer<br></company></user></pre> |

Table 1–8 Paper Catalog files locations

\* This is the location where the Printer Drivers and utilities use the Paper Catalog files by default. If you remove the files from that location, the Printer Driver and/or utilities will copy the files from c:\[WINDOWS|WINNT]\system32\spool\drivers\[w32x86|x64]\3. **Printer Driver File Locations** 

# **Chapter 2 Editing Windows Printer Driver Files**

#### Editing the Paper Catalog Files for Release 6.x Printer Drivers

The Paper Catalog files for Release 6.x Printer Drivers are located in:

c:\Documents and Settings\All Users\Application Data\<Company>\
<Printer>\*

You can modify the Paper Catalog files using the Paper Management Utility. The modifications can be seen on the Release 6.x Custom Postscript Driver, PCL Driver, and Print File Downloader immediately.<sup>†</sup>

#### Editing the Paper Catalog Files for Release 7.x Printer Drivers

The default Paper Catalog files for Release 7.x Printer Drivers are located in:

c:\Documents and Settings\All Users\Application Data\ <Company>\ <Printer> $^{^{*}}$ 

However, the Release 7.x Custom Postscript Driver, PCL Driver and Print File Downloader can use any Paper Catalog file at any location. You can modify the Paper Catalog files using the Paper Management Utility. If you modify the Paper Catalog file that the Release 7.x Custom Postscript Driver, PCL Driver, and Print File Downloader are currently using, the modifications can be seen immediately.<sup>†</sup>

#### Editing the Paper Catalog Files for 32-bit Release 8.0 Printer Drivers

The Paper Catalog files for 32-bit Release 8.0 Printer Drivers for XP and Server 2003 are located in:

c:\Documents and Settings\<User Name>\Application Data\<Company Name>\
<Printer>

The Paper Catalog files for 64-bit Release 8.0 Printer Drivers for Windows 7 and Server 2008 are located in:

c:\ProgramData\<Company Name>\<Printer Name>\

You can modify the Paper Catalog files using the Release 8.x Paper Management Utility. The modifications can be seen after you reselect the *.cat* file from the *Driver Path* area.

<sup>\*</sup> If the Paper Catalog is not found in the location, the Paper Management Utility will copy the files from c:\Program Files\<Company>\<Printer> paper management utility\<Language>.

<sup>&</sup>lt;sup>†</sup> You may need to re-open the *Print* dialog box on the application or restart the application to see the modification on the Custom Postscript Driver and PCL Driver.

### Editing the Paper Catalog Files for 64-bit Release 8.0 Printer Drivers

The Paper Catalog files for 64-bit Release 8.0 Printer Drivers for XP and 2003 Server are located in:

c:\Documents and Settings\<User Name>\Application Data\ <Company
Name>\Printer Name\

The Paper Catalog files for 64-bit Release 8.0 Printer Drivers for Windows 7 and 2008 Server are located in:

c:\Users\<User Name>\App Data\Local\<Company Name>\ <Printer Name>\

You can modify the Paper Catalog files using the Release 8.x Paper Management Utility. The modifications can be seen after you reselect the *.cat* file from the *Driver Path* area. Each user in the 64-bit version will have their own Paper Catalog that is not shared with other users. If you want to have a common Paper Catalog for all users, you need to create a folder that is accessible to all users and move the appropriate *.cat*, *.def*, and *.cat.atr* files into the folder.

## Editing the Paper Catalog Files for 32-bit/64-bit Release 8.01 Printer Drivers

The Paper Catalog files for the 32-bit/64-bit Release 8.01 Printer Drivers for Windows XP and Windows Server 2003 are located in:

c:\Documents and Settings \<User Name>\Local Settings\<Company
Name>\<Printer Name>\<Driver Name>

The Paper Catalog files for 32-bit/64-bit Release 8.01 Printer Drivers for Windows Server 2003 that are shared are located in:

c:\Documents and Settings\All Users\Application Data\<Company
Name>\<Printer Name>

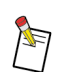

NOTE: Users can create their own Paper Catalog that is not shared at: c:\Documents and Settings\<User Name>\Local Settings\<Company Name>\<Printer Name>\<Driver Name>.

The Paper Catalog files for the 32-bit/64-bit Release 8.01 Printer Drivers for Windows 7 and Windows Server 2008 are located in:

c:\Users\<User Name>\App Data\Local\<Company Name>\<Printer Name>\

The Paper Catalog files for the 32-bit/64-bit Release 8.01 Printer Drivers for Windows 2008 Server that are shared are located in:

c:\Program Data\<Company Name>\<Printer Name>\<Driver Name>

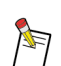

NOTE: Users can create their own Paper Catalog that is not shared at: c:\Users\<User Name>\App Data\ Local\<Company Name>\<Printer Name>.

The Paper Catalog files for remote users of the shared 32-bit/64-bit Release 8.01 Printer Drivers are located in:

\\<Remote Server Name>\<Company Name>\<Printer Name>\<Driver Name>

This Paper Catalog can only be modified by the administrator on the host server.

You can modify the Paper Catalog files using the Release 8.x Paper Management Utility. The modifications can be seen after you reselect the *.cat* file from the *Driver Path* area.

### Editing the PPD File for Release 6.x Printer Drivers

The PPD file for Release 6.x Printer Drivers is located in:

c:\[WINDOWS|WINNT]\system32\spool\drivers\w32x86\2

However, the PPD file you need to modify is located in:

c:\<Company>\<Driver>\<Language>

You can modify the PPD file using the Paper Management Utility. The modifications cannot be seen on the Release 6.x Custom Postscript Driver immediately. You have to re-install/update the Printer Driver to see the modifications. This is necessary so that applications can see the updated *Paper Size* list.

## Editing the PPD File for Release 7.x Printer Drivers

You do not need to modify the PPD file for Release 7.x Printer Drivers in order to update *Paper Size* list on the Release 7.x Custom Postscript Driver. The papers in the *Paper Size* list are retrieved from *.def* file of the Paper Catalog file that the Release 7.x Custom Postscript Driver is currently using.

### Adding New Papers Sizes to the Paper Size Catalog with Release 8.01 Printer Drivers

The Release 8.01 Printer Drivers use the PPD for the 32-bit Paper Size list and the .INI file for the 64-bit Paper Size list. These Drivers were electronically "signed" when they were assembled by Kodak. This signing is done to offer insurance to the installer that they are not loading a modified version of the Driver that may contain malware or a virus.

Using the following procedure to add new papers will invalidate the "signing" and will invoke warnings from the operating system during the install. The Drivers can still be installed, but the warnings may cause customers to become concerned or IT departments may not want them on the network. If problems of this nature arise, call Kodak TAC and discuss having a custom Driver created that will contain the required papers.

#### Modifying a 32-bit Operating System Paper Size List

- 1. Open the Kodak Paper Management Utility.
- 2. Select the Manage PPD Paper Sizes Icon.
- 3. Navigate to:
  - c:\Kodak\PSD\_8\_01\<language> and select EKDM91C1\_<language>.PPD for the Postscript Driver
  - c:\Kodak\PCl\_8\_01\<language> and select EKDM91p1\_<language>.PPD for the PCL Driver.
- 4. Add the new paper sizes.
- 5. Save and exit the utility.

#### Modifying a 64-bit Operating SystemPaper Size List

- 1. Navigate to:
  - c:\Kodak\PSD\_8\_01\<language> for Postscript
  - c:\Kodak\PCl\_8\_01\<language> for PCL
- 2. Using an editing application, open:
  - EKDM91C1\_<language>.INI for PostScript
  - *EKDM91P1\_<language>*.*INI* for PCL.
- 3. Make the following modifications:
  - a. Change the NumCustomSizes value under the [CustomSizes] section to include the number of new papers that you are adding. For exmaple, if you are adding three new papers, the number would increment from the current default value of 3 to 6.
  - b. Add the following lines for each new paper added at the bottom of the [CustomSizes] section:
    - CustomName(a)=(b)x(c) where (a) = the next number in sequence of papers in the list and (b)x(c) is the size of the paper (ex. 12.5x18") This is what will show up in the Paper List menu.
    - CustomWidth(a)=(b) where (a) = the next number in sequence of papers in the list and (b) is the width of the new paper in mm x100.
    - CustomLength(a)=(b) where (a) = the next number in sequence of papers in the list and (b) is the length of the new paper in mm x100.
    - CustomMetric(a)=(b) where (a) = the next number in sequence of papers in the list and (b) is the unit of measure indicator (0=inches and 1=mm)

| Adding 160x275 mm paper                                                                                                    |
|----------------------------------------------------------------------------------------------------|
| [CustomSizes]<br>NumCustomSizes=4<br>CustomName0=6 x 9"<br>CustomWidth0=15240<br>CustomLength0=22860<br>CustomMetric0=0<br>CustomName1=7 x 9"<br>CustomWidth1=17780<br>CustomWidth1=17780<br>CustomLength1=22860<br>CustomMetric1=0<br>CustomMetric1=0<br>CustomName2=148 x 225 mm<br>CustomWidth2=14800<br>CustomWidth2=14800<br>CustomLength2=22500<br>CustomMetric2=1<br>CustomName3=160x275 mm<br>CustomWidth3=16000<br>CustomLength3=27500 |
| CustomMetric3=1                                                                                                    |
|                                                                                                    |

4. Save the file and close the editing application.

#### Updating the Printer Driver with the New Papers

To update the list on an installed Driver, the Driver must be removed and reinstalled after the *Paper List* files have been modified. (Follow the removal and installation instructions for your operating system). Upon reinstallation, the new papers will display in the list. On a new installation, modify the PPD and/or .INI files after you unzip the files but before you do the install.

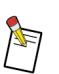

NOTE: On 64-bit Windows devices, it is also necessary to restart the operating system before reinstalling the Driver.

Shared drivers have a few additional considerations:

- Since the Release 8.01 Drivers can be shared to both 32-bit and 64-bit operating system devices simultaneously, it is required that you update both the PPD and the .INI file when you add new papers.
- Shares cannot update the *Paper Size* list; this can only be done on the sharing device.
- The shared Kodak folder and all its contents on the sharing device must be removed before the Driver is reinstalled.
- c:\Document and Settings\All Users\Application Data\Kodak for Windows XP and Windows Server 2003
- -c:\Program Files\Kodak for Windows 7 and Windows Server 2008
- Shared Drivers must be removed and reconnected after the sharing device is updated to be able to see the new papers.

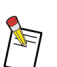

NOTE: On Windows 7 64-bit devices, it is also necessary to restart the operating system before reinstalling the Driver.

**Editing Windows Printer Driver Files** 

# **Chapter 3** Macintosh Printer Driver File Locations

The Paper Catalog files and the PPD file for Mac OS X are installed in the default folder by multiple software utilities. You can modify the location during the installation. If you move the location after the installation, you must remap or update the associated file paths for the software utilities.

<u>Table 3–1</u> lists the Printer Driver files for the Release 6.x and Release 7.x.

| Table 3–1 Prin | nter Driver files |
|----------------|-------------------|
|----------------|-------------------|

| Туре                     | File Name                                                       |
|--------------------------|-----------------------------------------------------------------|
| Paper Catalog            | <printer abbreviation="">c1_<language>.cat</language></printer> |
| Paper Catalog Definition | <printer abbreviation="">c1_<language>.def</language></printer> |
| Paper Catalog Attributes | <printer abbreviation="">c1_<language>.def</language></printer> |
| PPD File                 | <printer abbreviation="">c1_<language>.ppd</language></printer> |

# Files for Release 6.x Printer Drivers on Mac OS X

<u>Table 3–2</u> describes the directories in which the Paper Catalog files for the Release 6.x Printer Drivers are located throughout the installation process.

Table 3–2 Paper Catalog file locations

| Application                    | When                               | Directory                                                                |
|--------------------------------|------------------------------------|--------------------------------------------------------------------------|
| PostScript<br>Printer Driver   | After the driver is installed      | /Library/Application Support/<br><company>/<printer></printer></company> |
| Print File<br>Downloader       | After the application is installed | /Library/Application Support/<br><company>/<printer></printer></company> |
| Paper<br>Management<br>Utility | After the application is installed | /Library/Application Support/<br><company>/<printer></printer></company> |

<u>Table 3–3</u> describes the directories in which the PPD file for the Release 6.x PostScript Printer Driver is located throughout the installation.

#### Table 3–3 PPD file locations

| Application                  | When                          | Directory                                                                     |
|------------------------------|-------------------------------|-------------------------------------------------------------------------------|
| PostScript<br>Printer Driver | After the driver is installed | /Library/Printers/PPDs/<br>Contents/Resources/<br><language>.lproj</language> |

# Files for Release 7.x and Release 8.x Printer Drivers on Mac OS X

<u>Table 3–4</u> describes the directories in which the Paper Catalog files for the Release 7.x and Release 8.x Printer Drivers are located throughout the installation.

Table 3–4 Paper Catalog file locations

| Application                    | When                               | Directory                                                                |
|--------------------------------|------------------------------------|--------------------------------------------------------------------------|
| PostScript<br>Printer Driver   | After the driver is installed      | /Library/Application Support/<br><company>/<printer></printer></company> |
| Print File<br>Downloader       | After the application is installed | /Library/Application Support/<br><company>/<printer></printer></company> |
| Paper<br>Management<br>Utility | After the application is installed | /Library/Application Support/<br><company>/<printer></printer></company> |

<u>Table 3–5</u> describes the directories in which the PPD file for the Release 7.x and Release 8.x PostScript Printer Driver is located throughout the installation.

#### Table 3–5 PPD file locations

| Application                  | When                          | Directory                                                                     |
|------------------------------|-------------------------------|-------------------------------------------------------------------------------|
| PostScript<br>Printer Driver | After the driver is installed | /Library/Printers/PPDs/<br>Contents/Resources/<br><language>.lproj</language> |

# **Chapter 4 Editing Macintosh Printer Driver Files**

## Editing the Paper Catalog Files for Release 6.x and Release 7.0 Printer Drivers

The Paper Catalog files for Release 6.x and Release 7.0 Printer Drivers are located in:

/Library/Application Support/<Company>/<Printer>

You can modify the Paper Catalog files using the Paper Management Utility. The modifications can be seen on the Release 6.x and Release 7.0 Custom Postscript Driver and Print File Downloader immediately.<sup>\*</sup>

# Editing the Paper Catalog Files for Release 7.01 and Release 8.x Printer Drivers

The default Paper Catalog files for Release 7.01 and Release 8.x are located in:

/Library/Application Support/<Company>/<Printer>

However, the Release 7.01 Custom Postscript Driver and Print File Downloader can use any Paper Catalog file at any location. You can modify the Paper Catalog files using the Paper Management Utility. If you modify the Paper Catalog file that the Release 7.01 Custom Postscript Driver and Print File Downloader are currently using, the modifications can be seen immediately.<sup>\*</sup>

# Editing the PPD File for Release 6.x, Release 7.x, and Release 8.x Printer Drivers

The PPD file for Release 6.x and Release 7.x Printer Drivers is located in:

/Library/Printers/PPDs/Contents/Resources/<Language>.lproj

You can modify the PPD file on Mac OS X using the Paper Management Utility. The modifications cannot be seen on the Release 6.x and Release 7.x Custom Postscript Driver immediately. You have to either add a new printer or use Update Driver PPD Tool<sup>†</sup> to see the modifications. This is necessary so that applications can see the updated *Paper Size* list.

<sup>\*.</sup> You may need to re-open the Print dialog on the application or restart the application to see the modification on the Custom Postscript Driver and PCL Driver.

<sup>†.</sup> Contact service/support representative to obtain the tool.

**Editing Macintosh Printer Driver Files** 

# Kodak

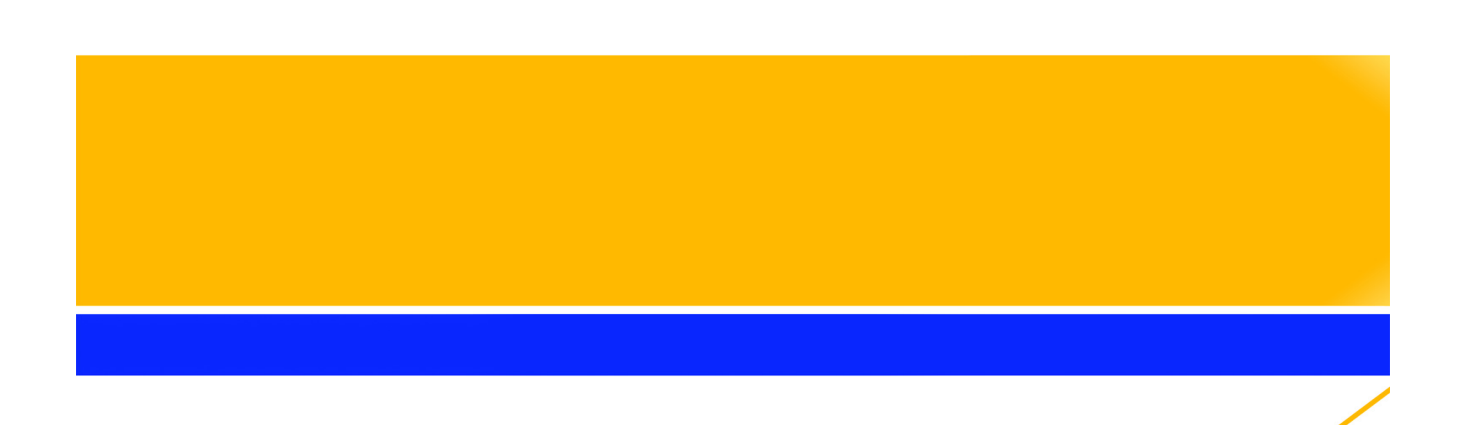

Eastman Kodak Company 2600 Manitou Road Rochester, New York 14653 USA

© Kodak 2012. All rights reserved. TM: Kodak, NexPress, and SmartBoard

To learn more about solutions from Kodak, visit graphics.kodak.com Subject to technical change without notice.